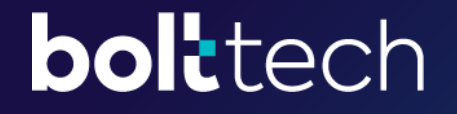

# Trade-In Device Assessment Guide

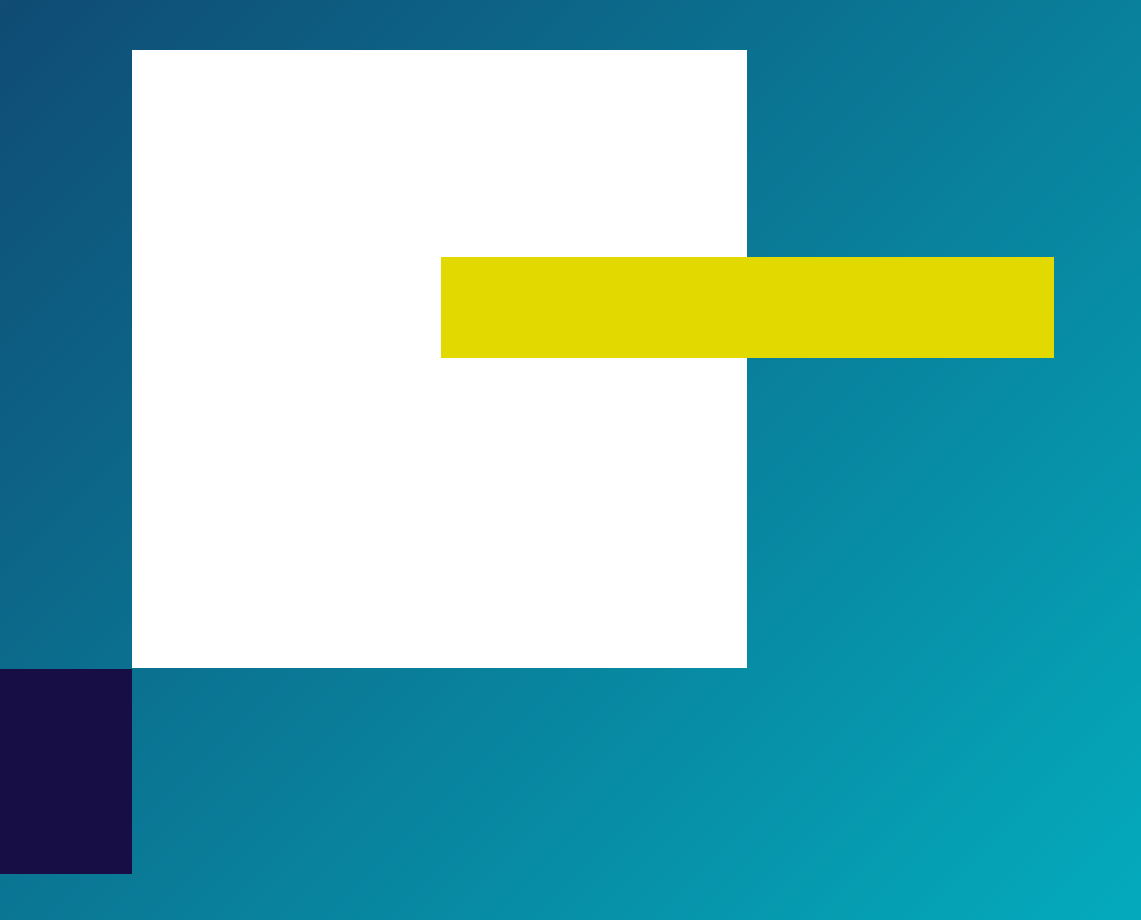

# Is the device able to be switched on and is the touchscreen functional?

Press the power button to see if the device turns on and displays the home screen/lock screen > Select "YES" if it can be switched on AND if the touchscreen is functional. Select "NO" if it cannot be turned on OR if the touchscreen is not functional

### ACCEPTED

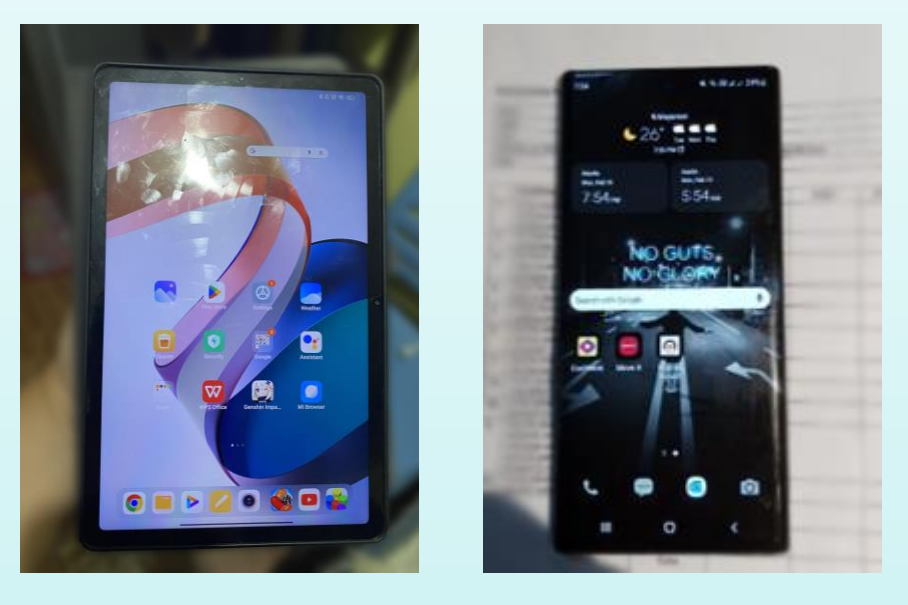

### **NOT ACCEPTED**

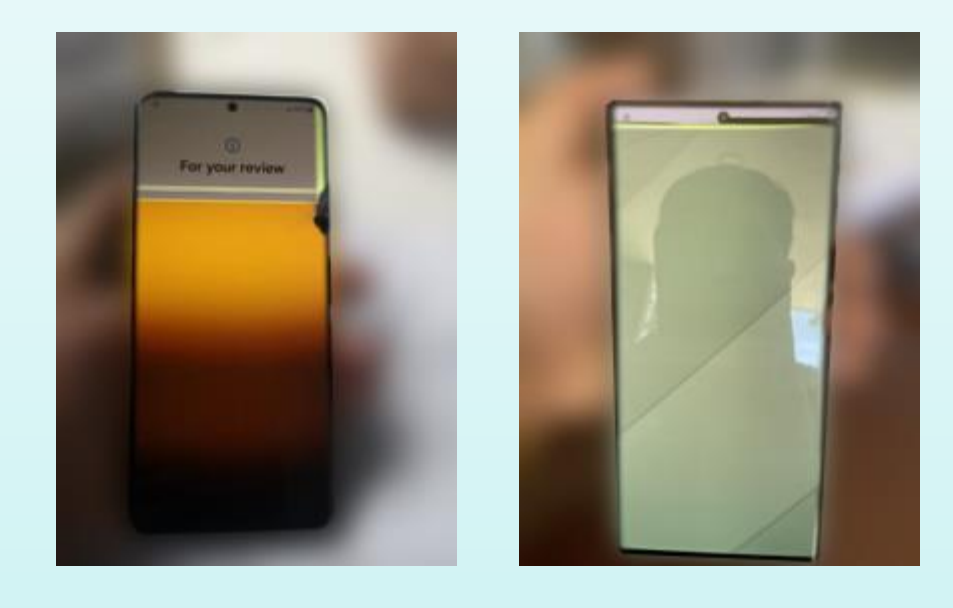

#### Are there any cracks or deep scratches on phone screen?

Select "YES" if your phone screen has any cracks or deep scratches. Select "NO" if your phone screen does not have any cracks or deep scratches

#### Note: Screen protector must be removed

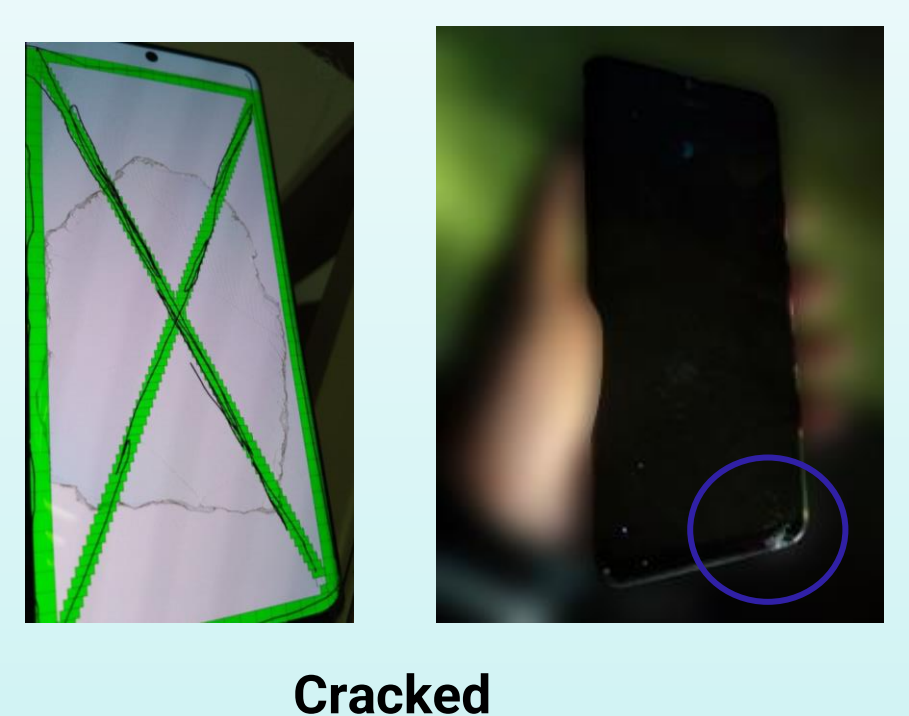

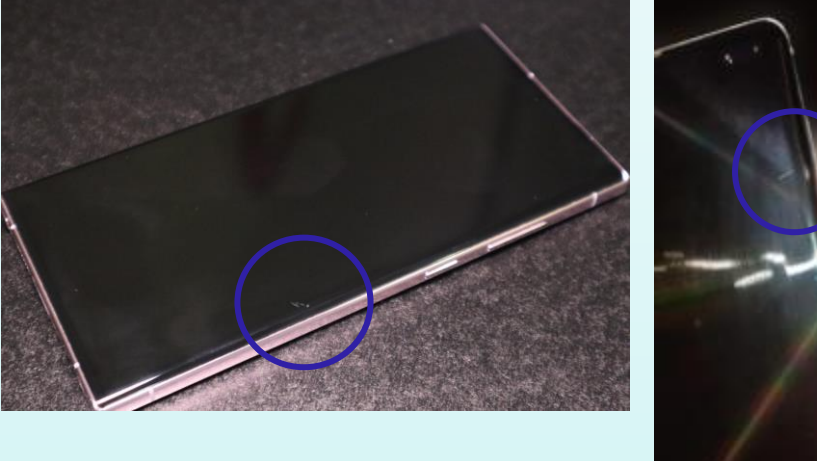

#### **Heavy scratches**

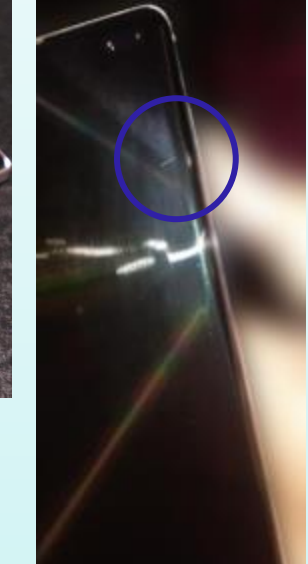

Provided by

## Are there any dents, cracks or deep scratches on your phone's sides and back cover?

Provided by

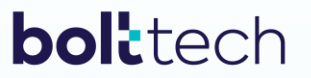

Select "YES" if your phone has any dents, cracks or deep scratches on its sides and back cover. Select "NO" if your phone does not have any dents, cracks or deep scratches on its sides and back cover

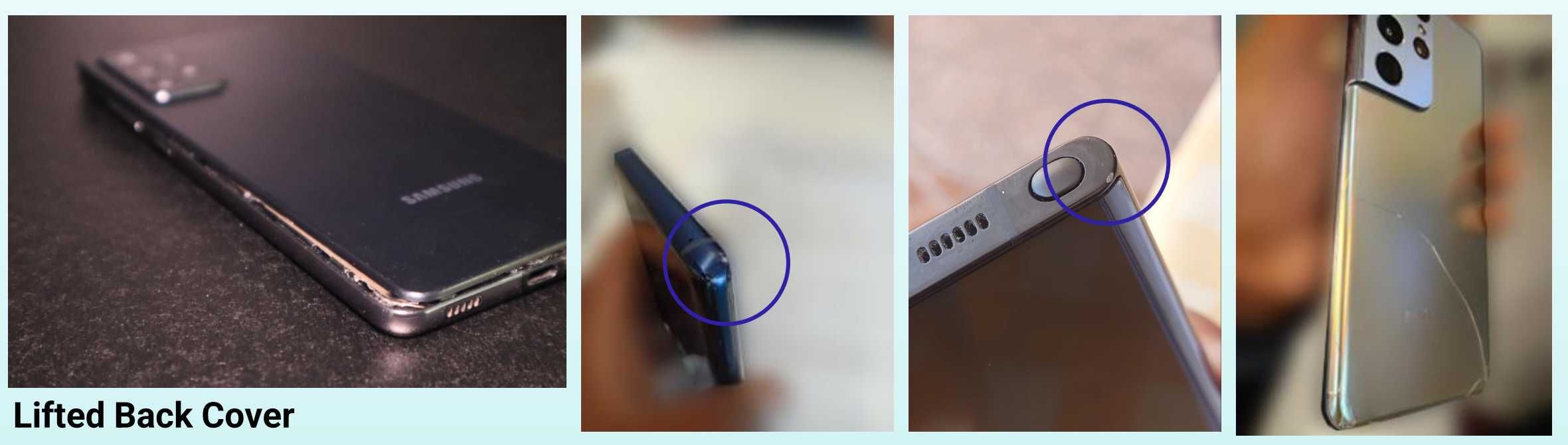

Dent

Cracked

#### Does the device have screen burn or dead pixel?

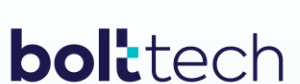

Provided by

Turn on the device and display a solid color image, like a white or black screen > Look for areas of discoloration or uneven brightness (screen burn) > Look closely for any pixels that are not functioning or appear stuck in one color (dead pixels)

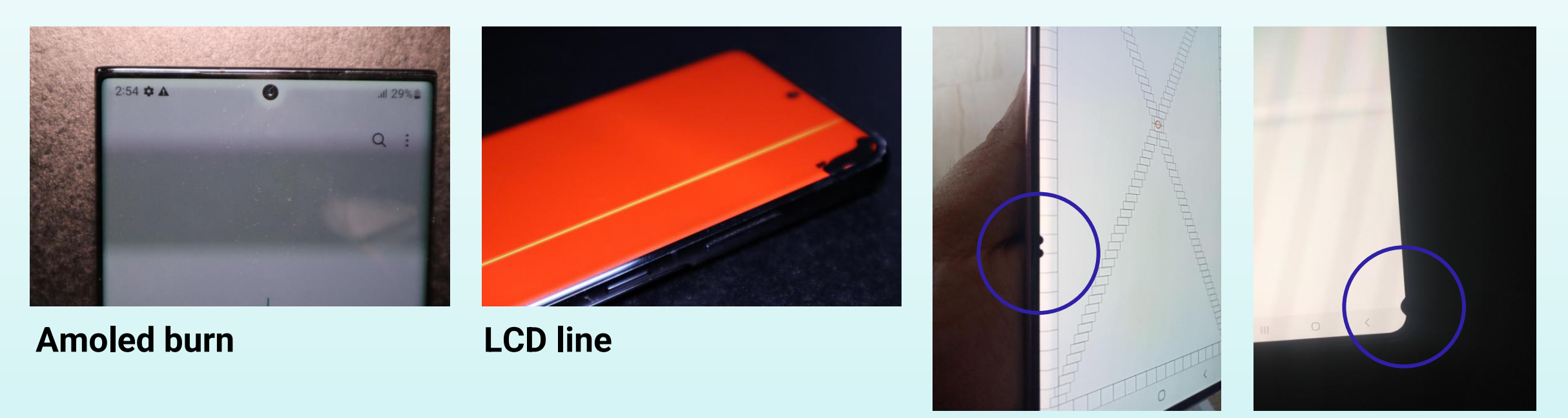

#### Spot/dead pixel

## Is the microphone and speaker working properly?

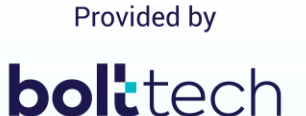

Open the device's voice recording app and record a short message > Speak clearly into the microphone and listen to the recording to ensure that the sound is clear and audible > Select "Yes" if the recording is clear and audible. If not, select "No."

## Are the side buttons (e.g. volume, power) functioning properly?

Press the power button, volume up button & volume down button on the device to check if it responds and performs the expected functions > Select "Yes" if all these buttons are complete and functioning properly. If not, select "No."

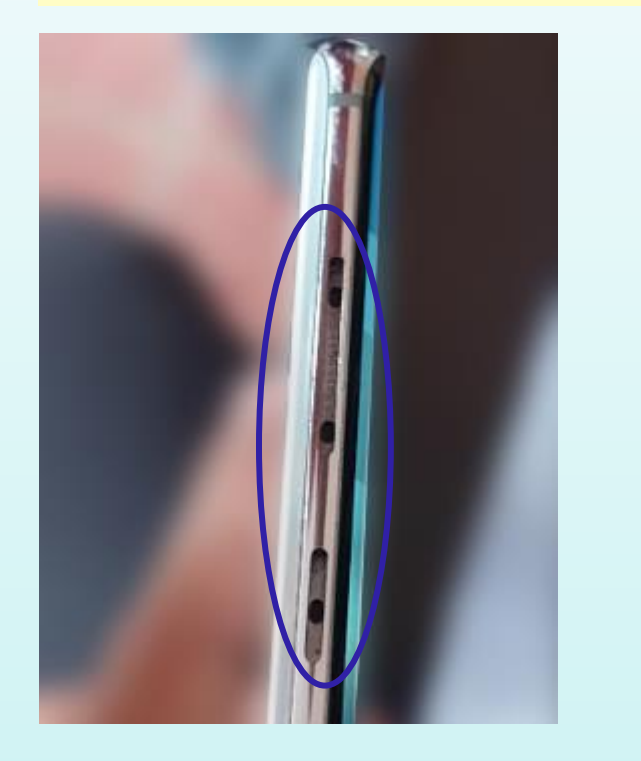

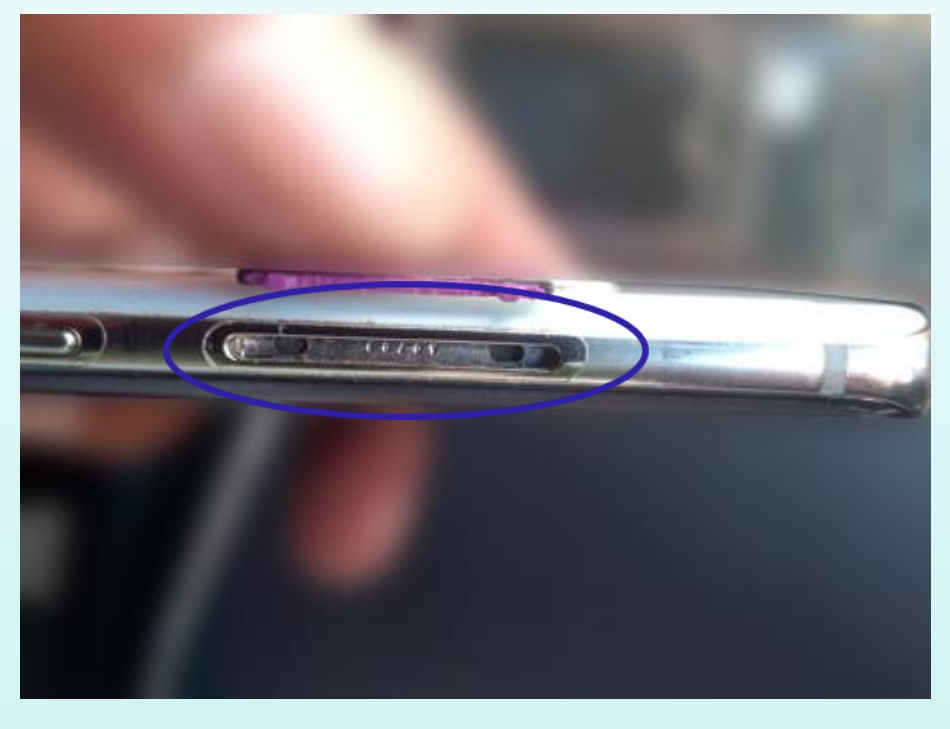

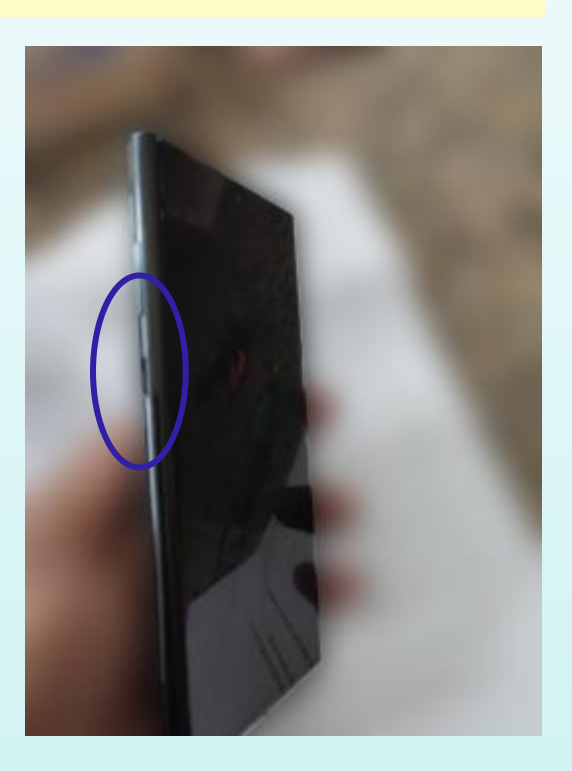

#### **Missing buttons**

Provided by

### Are the front & rear cameras on the device fully functional?

Select "YES" if both front and rear cameras are able to take clear, sharp photos without distortion, debris or other issues > Select "NO" if either one or both cameras are unable to take clear, sharp photos without distortion, debris or other issues

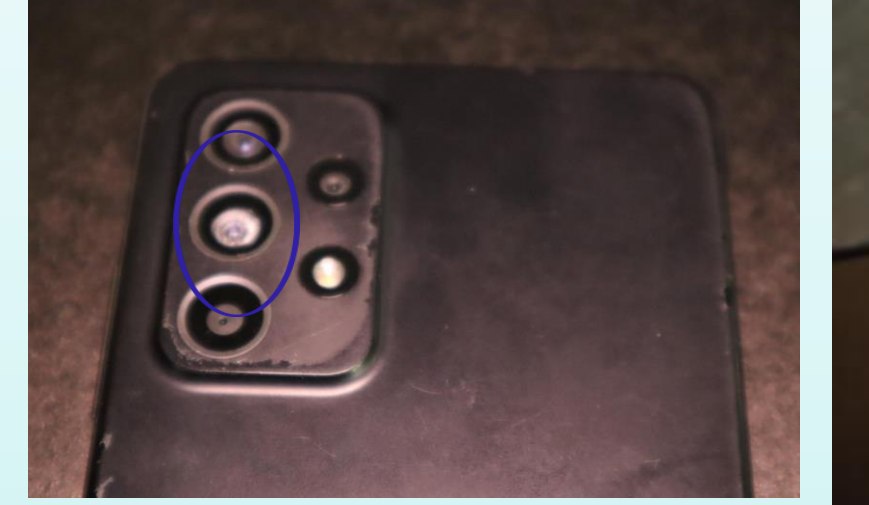

Broken / Missing Camera Lens or cover

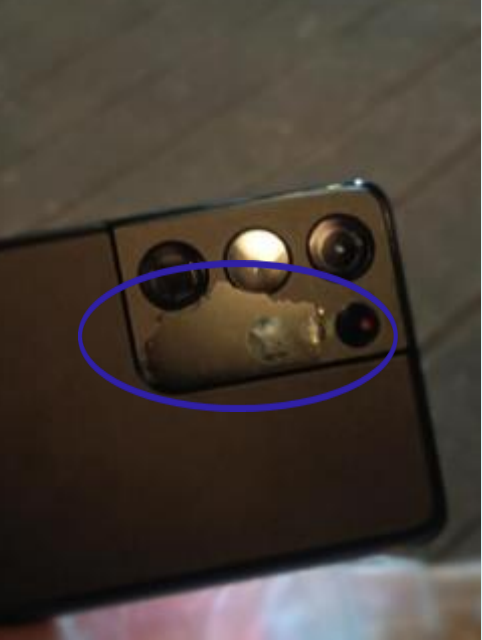

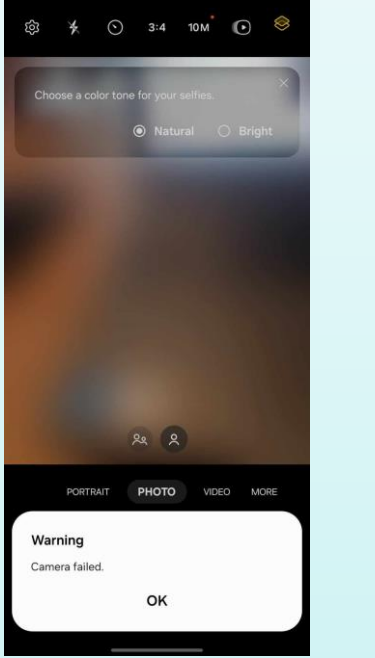

**Software Issue** 

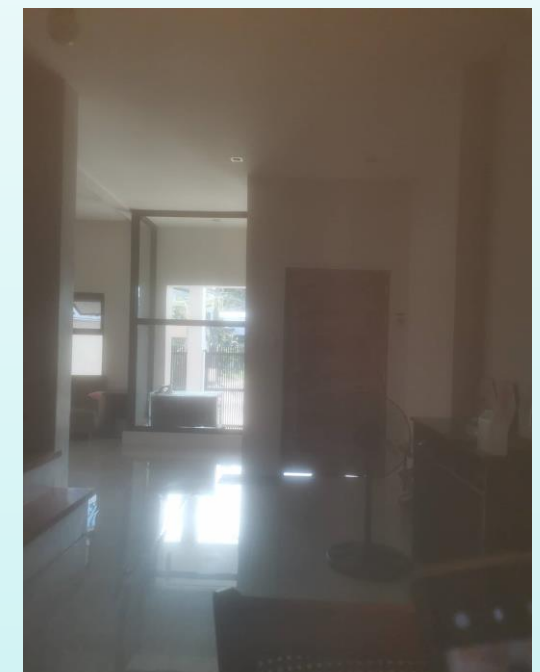

Blurred Photo Classified as C2 - General Business

Provided by

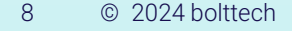

## Is the device's battery health over 80%? (For IOS only)

Provided by

#### **bol**tech

Open the "Settings" app on your iOS phone, tap on "Battery", select "Battery Health" > Select "YES" if the percentage shown in a section labeled "Maximum Capacity" is above or equal to 80%. Select "NO" if the percentage shown is less than 80%

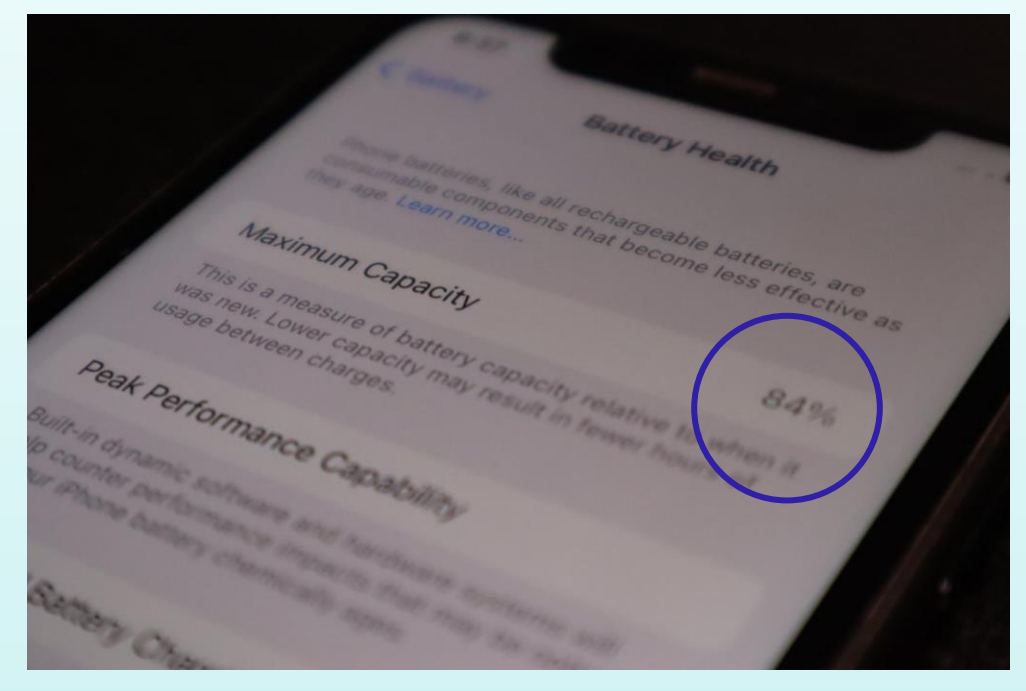

**SELECT YES** 

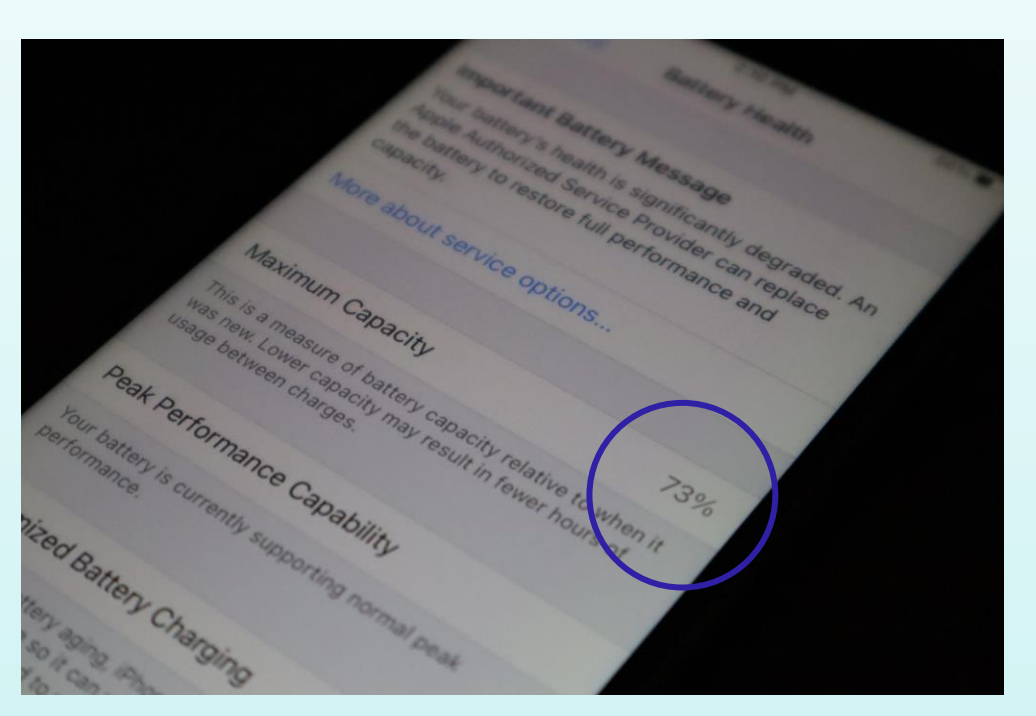

**SELECT NO** 

# Has the device had any parts replaced, or does it display a message **bolt**tech warning of non-genuine parts on the settings screen? (For iOS only)

Open the "Settings" app on your iOS phone. > If the phone shows any warning messages about nongenuine parts (e.g. battery), select "Yes"

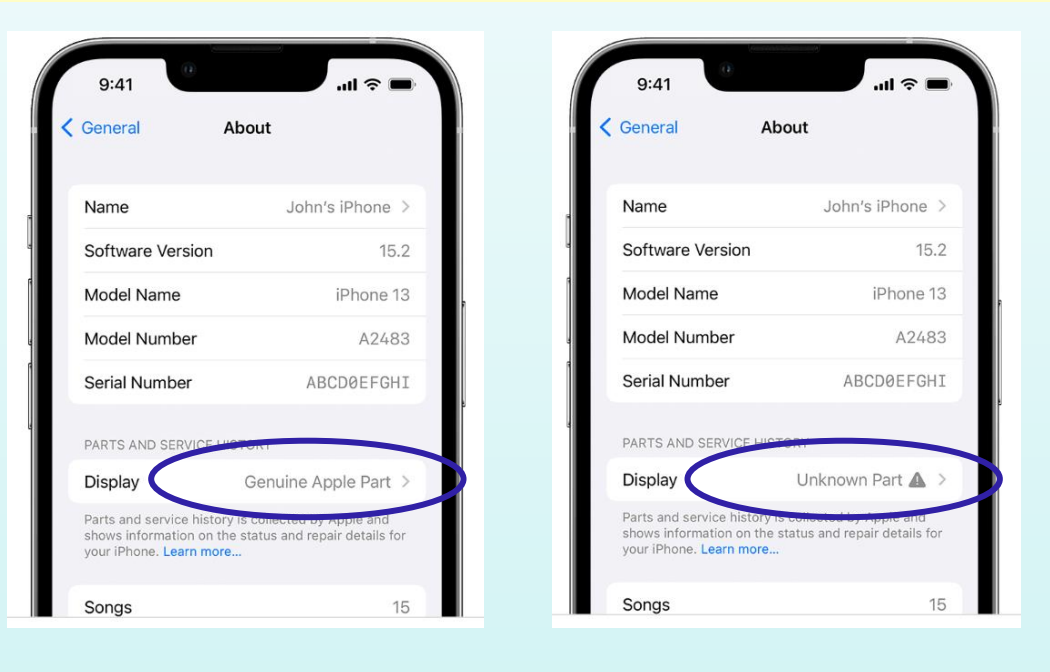

ACCEPTED NOT ACCEPTED

### Is the battery swollen or bloated? (For Android only)

Remove the device case, if it has one > Look for any visible signs of bloating, bulge or swelling on the back or sides of the battery > Gently press on it to check if it feels solid and secure. A bloated battery may feel soft or spongy to the touch.

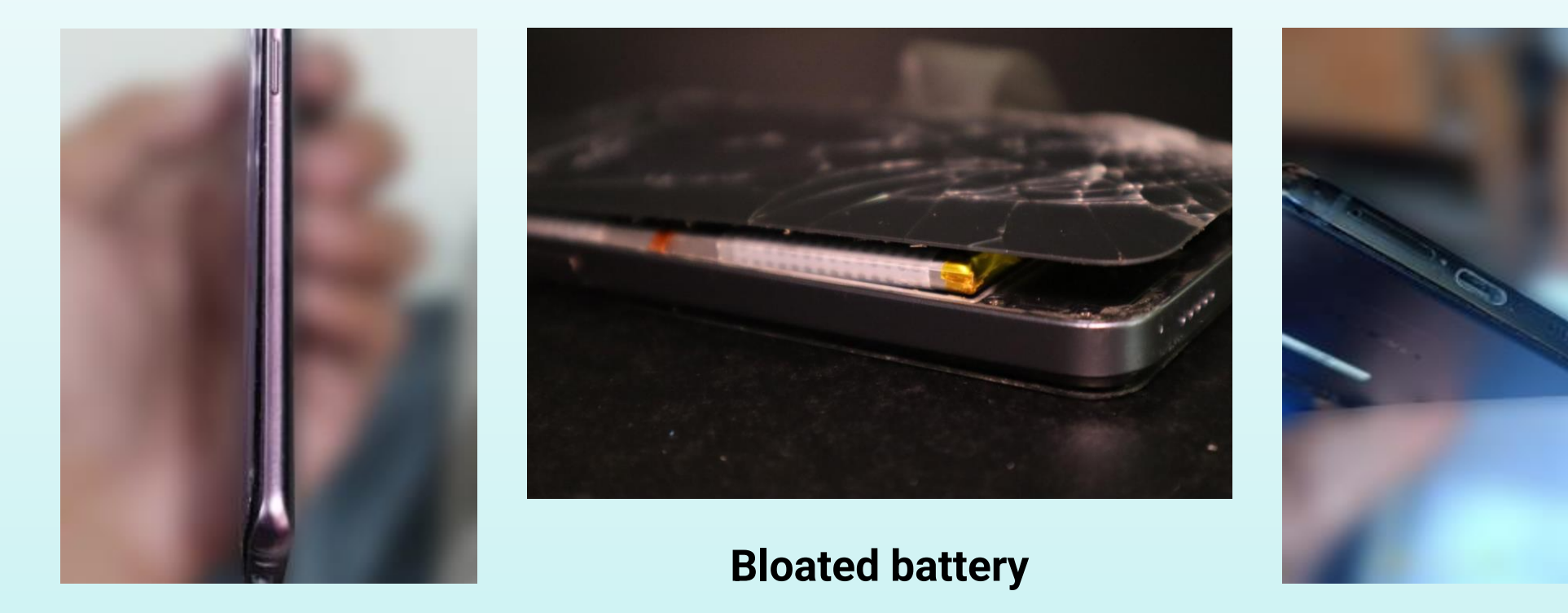

Provided by

#### Is your phone currently locked to a specific network provider?

Provided by

#### **bol**tech

Check if your contract with your network provider states that the phone is tied to that network. Or contact your provider to check. Or try using a SIM from another network. If the phone asks you to unlock it or enter a code, it may be tied to a network.

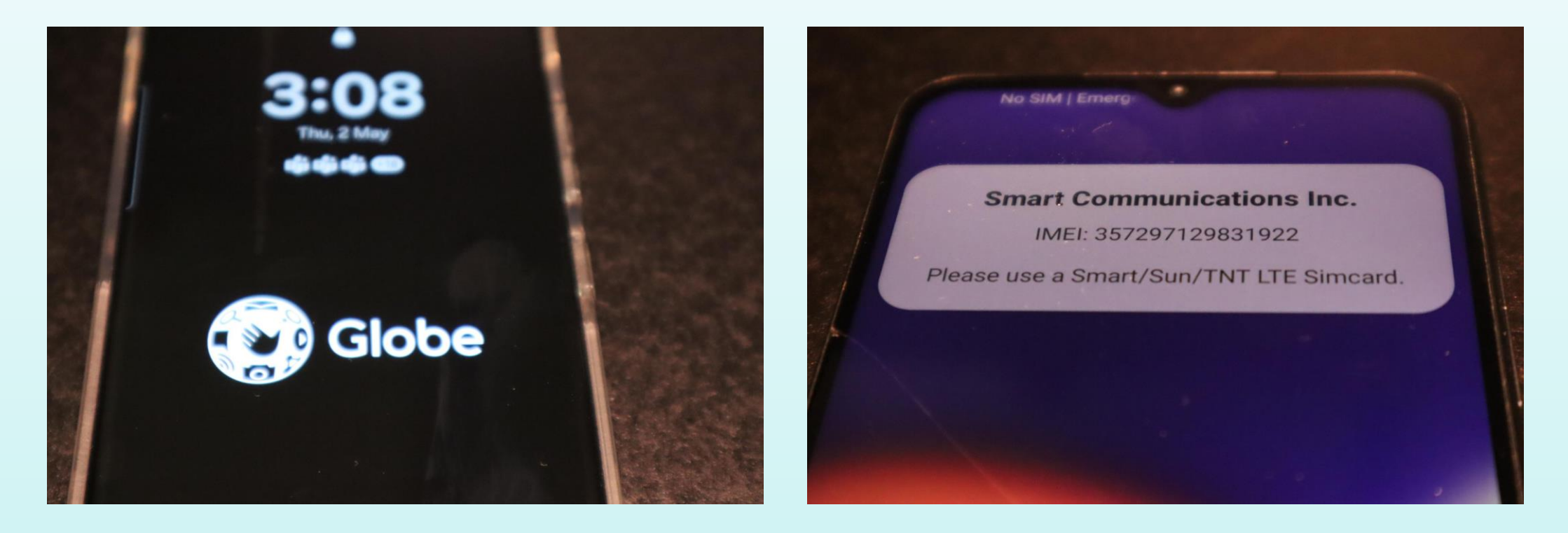

# bolitech

Classified as C2 - General Business